# 近畿地区歯学研修会への参加登録方法

### PCからの参加登録

### ①日本歯科大学歯学会のホームページにアクセスしますと、下記の画面がでます。

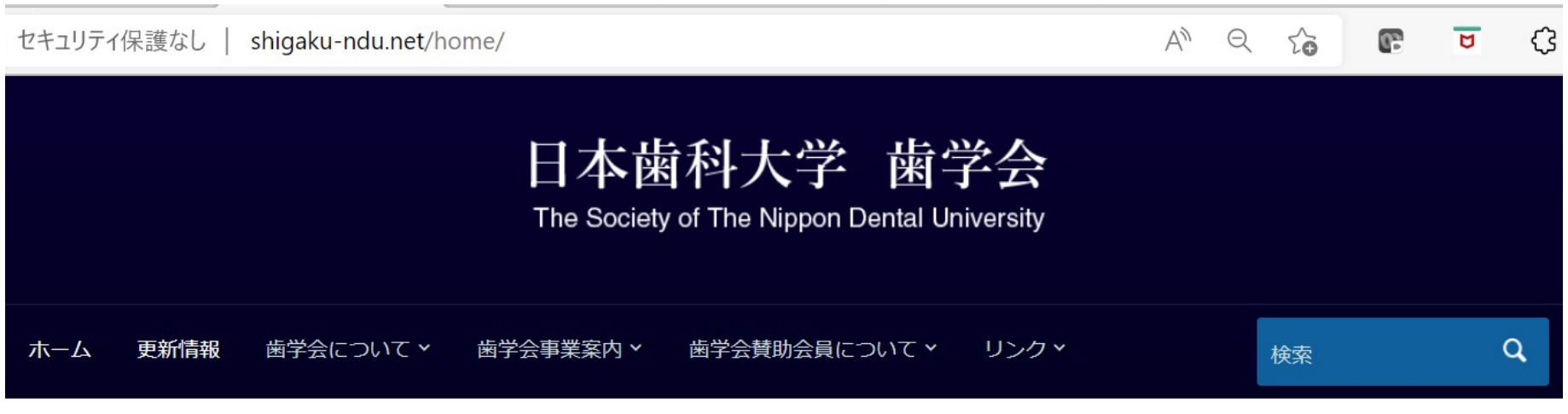

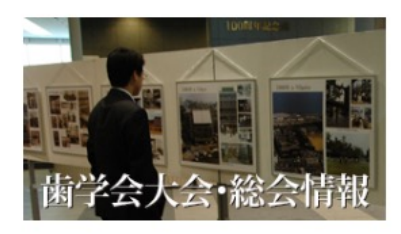

[更新情報] [歯学会について] [歯学会事業案内] [各種フォーム様式ダウンロード] 「本学賛助 会員について] [校友会・歯学会会報バックナンバー] [歯学バックナンバー] [Odontologyについ て]

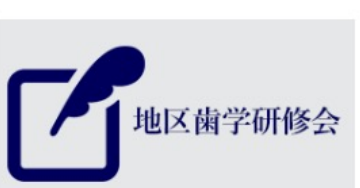

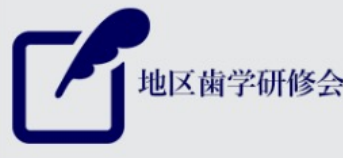

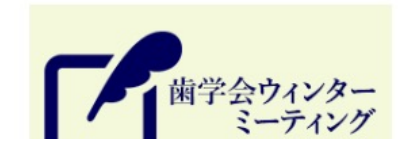

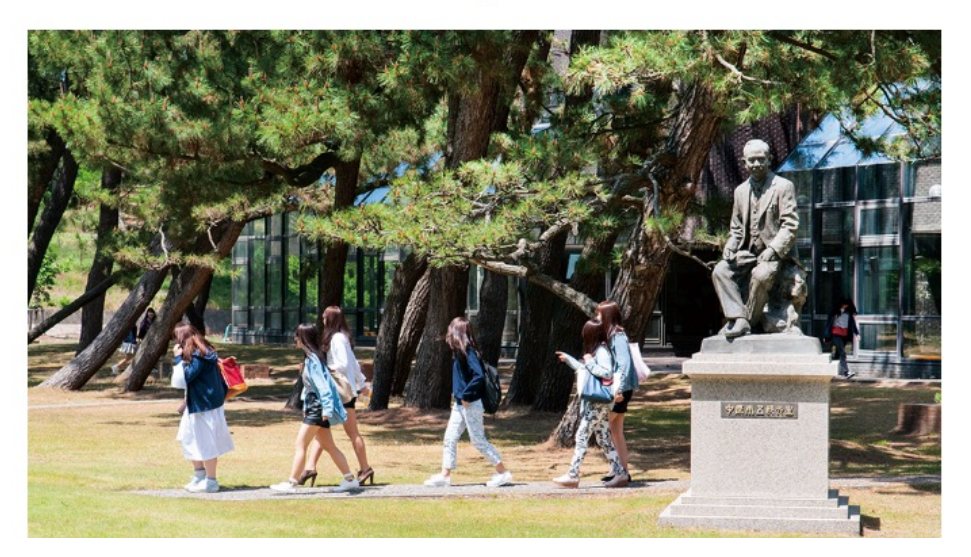

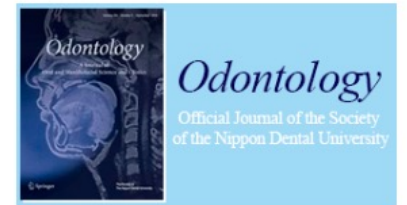

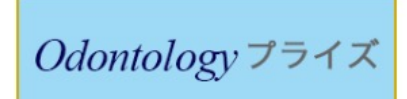

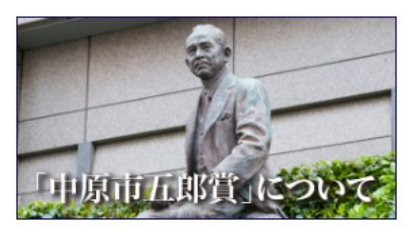

### ②"歯学会事業案内"→"地区歯学研修会"を選択してください(下記の赤丸)。

▲ セキュリティ保護なし | shigaku-ndu.net/home/

A Q 🟠 💽 🔽 🗘

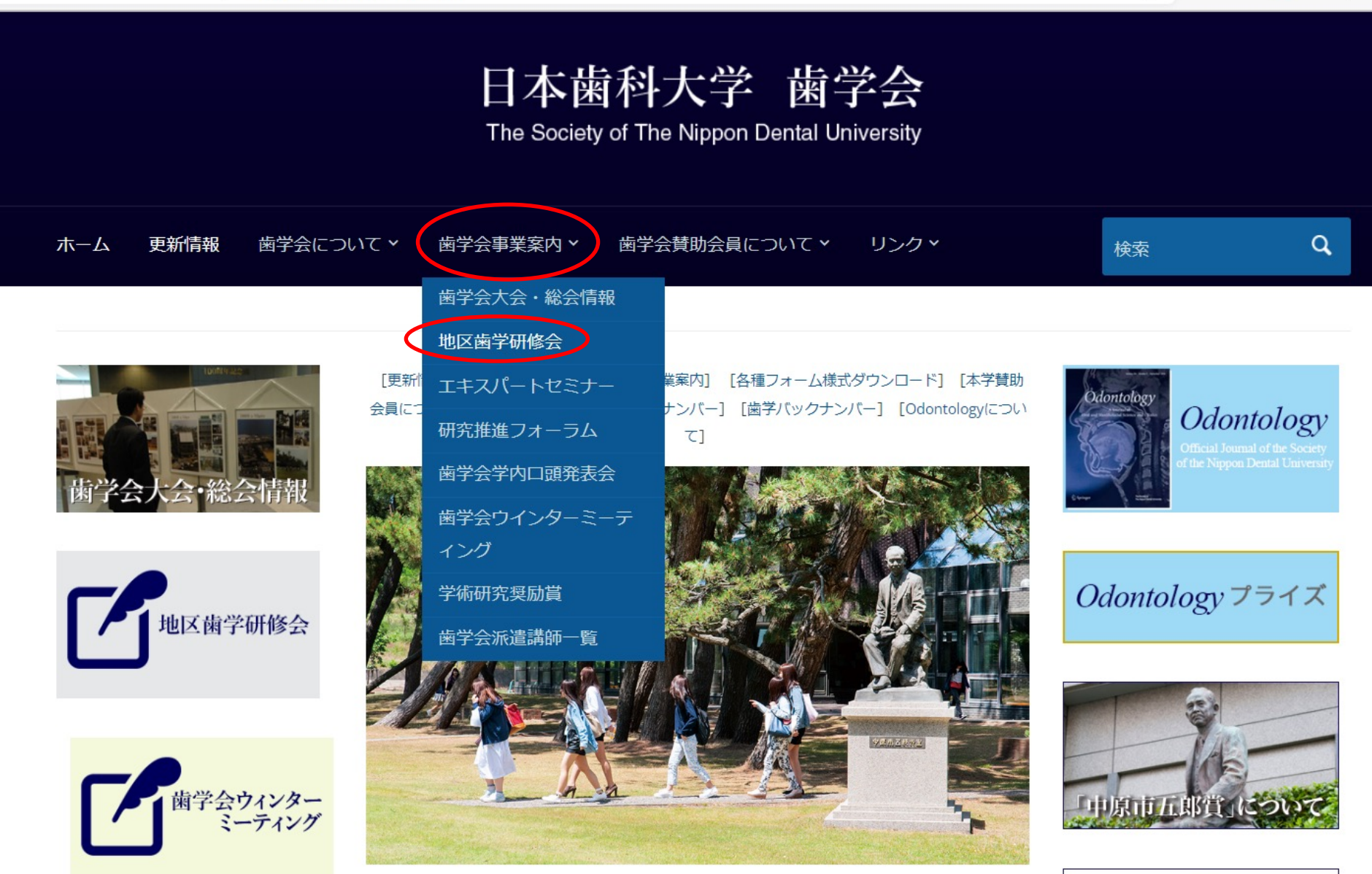

③下記の画面となりますので、説明文の下方にある参加登録フォーム(青四角)(赤丸)をクリックしてください。

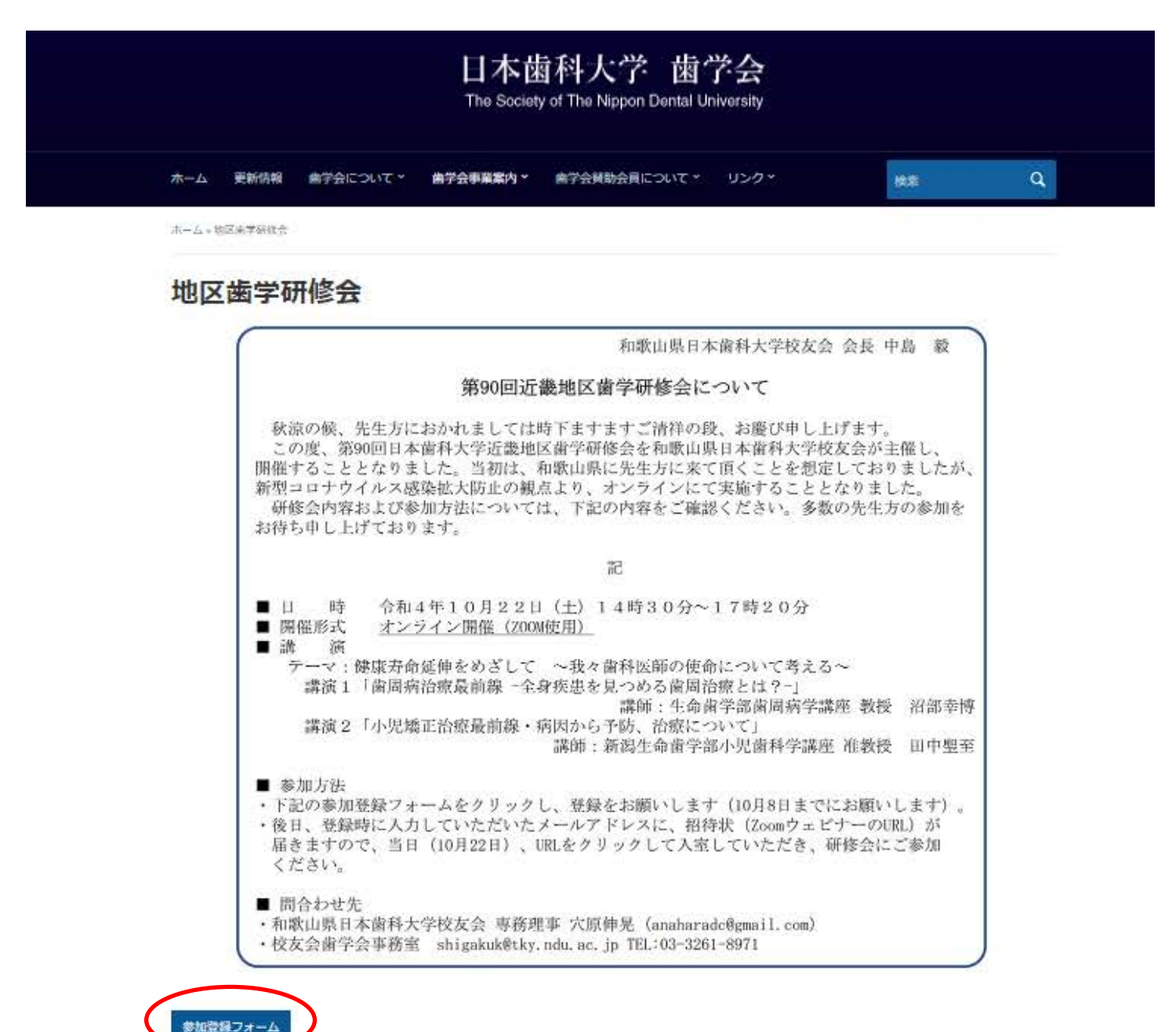

#### ④下記の画面となりますので、氏名、研修会参加時に使用するメールアドレスを入力、所属の校友会の選択を してください。

⑤下方にある"送信"(紫色四角)(赤丸)をクリックしてください。 ⑥これで、参加登録が完了します。

| 第90回日本歯科大学近畿地区歯学研修会<br>参加登録                                                                                       |      | 第90回日本歯科大学近畿地区歯学研修会<br>参加登録                                                                                       |
|----------------------------------------------------------------------------------------------------|------|----------------------------------------------------------------------------------------------------|
| 第90回日本歯科大学近畿地区歯学研修会 参加登録フォームです。下記の質問に回答をお<br>願い致します。<br>研修会が近くなりましたら、入力していただいたメールアドレスにZoomのURLが記入さ<br>れた招待状が届きます。 |      | 第90回日本歯科大学近畿地区歯学研修会 参加登録フォームです。下記の質問に回答をお<br>願い致します。<br>研修会が近くなりましたら、入力していただいたメールアドレスにZoomのURLが記入さ<br>れた招待状が届きます。 |
| <ul> <li>h-shiga@tky.ndu.ac.jp (共有なし) アカウントを切り替える</li> <li>必須</li> </ul>                                          |      | <ul> <li></li></ul>                                                                                               |
| 氏名を記入してください。*                                                                                                    |      | 氏名を記入してください。*                                                                                                    |
| 回答を入力                                                                                                    |      | 志賀 博                                                                                                    |
|                                                                                                    |      |                                                                                                    |
| 研修会参加時に使用するメールアドレスを入力してください。                                                                                      |      | 研修会参加時に使用するメールアドレスを入力してください。*                                                                                     |
|                                                                                                    |      |                                                                                                    |
| 回答を入力                                                                                                    |      | h-shiga@tky.ndu.ac.jp                                                                                             |
|                                                                                                    |      |                                                                                                    |
| 所属の校友会を選択してください。*                                                                                                 | 参加の例 | 所属の校友会を選択してください。*                                                                                                 |
| ○ 和歌山県                                                                                                    |      | ○ 和歌山県                                                                                                    |
| ○ 奈良県                                                                                                    |      | ○ 奈良県                                                                                                    |
|                                                                                                    |      | ○ 京都府                                                                                                    |
| <ul> <li>○ 法留具</li> </ul>                                                                                         |      | ○ 滋賀県                                                                                                    |
|                                                                                                    |      | ○ 兵庫県                                                                                                    |
|                                                                                                    |      | ○ 大阪府                                                                                                    |
|                                                                                                    |      |                                                                                                    |
| ○ 浮内                                                                                                    |      |                                                                                                    |
|                                                                                                    |      | 送信 フォームをクリア                                                                                                    |
| 「「「「」」「「」」「」」「」」「」」「」」「」」「」」「」」「」」「」」「」                                                                           | 7    |                                                                                                    |
| ioogle フォームでバスワードを送信しないでください。                                                                                     |      | Google ティームでハスワードを送信しないでくたさい。                                                                                     |

# 近畿地区歯学研修会への参加登録方法

スマホからの参加登録

①日本歯科大学歯学会のホームページにアクセスしますと、
 下記の画面がでますので、"
 ごを選択してください
 (下記の赤丸)。

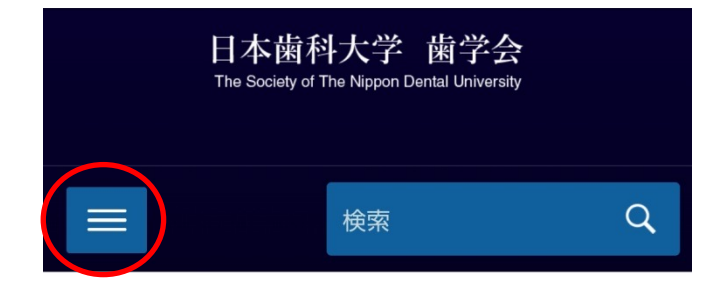

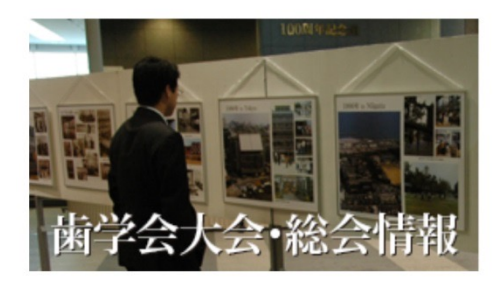

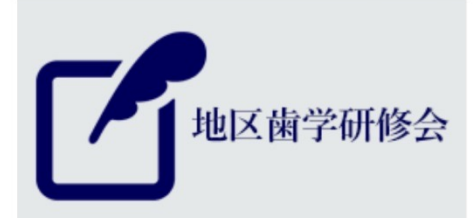

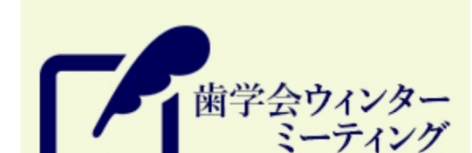

## ②"歯学会事業案内"の横の" " \*選択してください(下記の赤丸)。

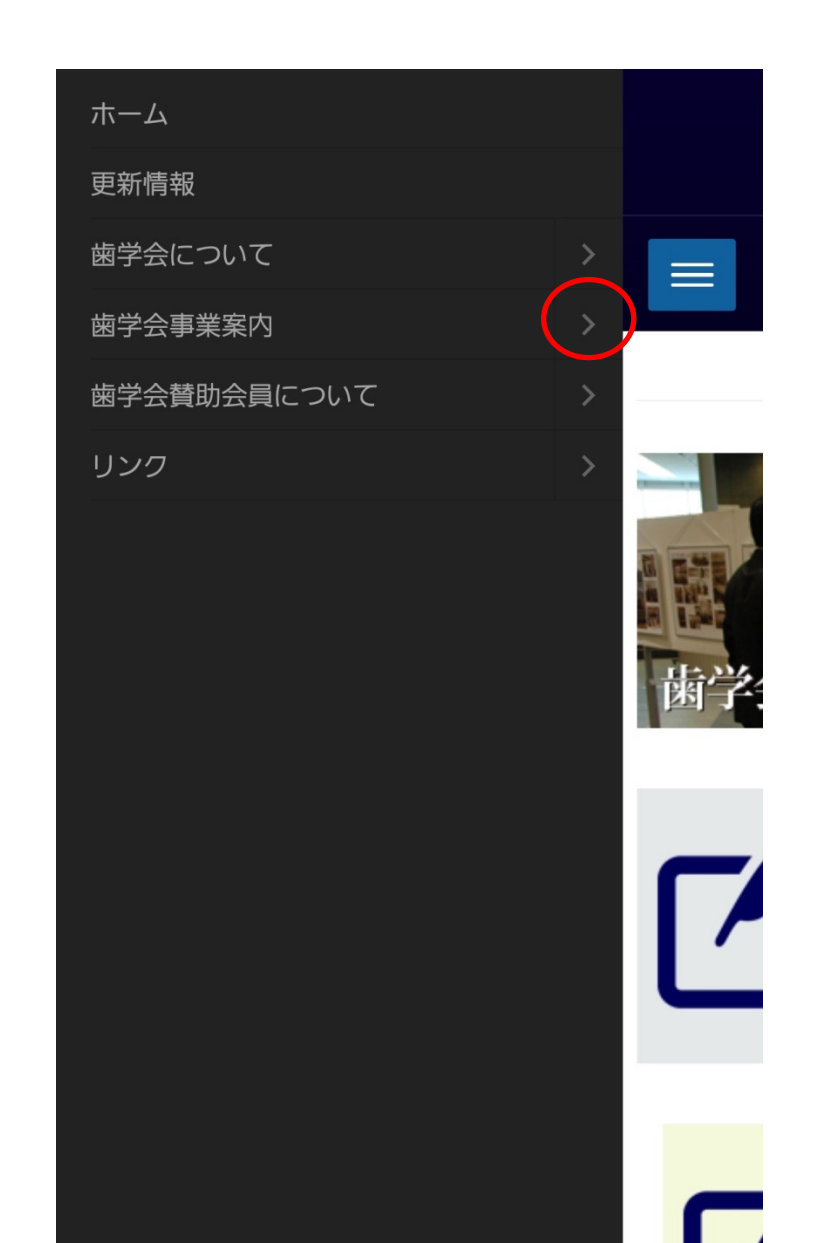

③下記の画面になりますので、"地区歯学研修会"を 選択します(下記の赤丸)。

### ホーム 更新情報 歯学会について 歯学会事業案内 **歯学会大会・総会情報** 地区歯学研修会 エキスパートセミナー 研究推進フォーラム **歯学会学内口頭発表会** 歯学会ウインターミーティング 学術研究奨励賞 **嫩学会派遣講師一覧** 歯学会替助会員について リンク

### ④下記の画面になりますので、説明文の下方にある "参加登録フォーム(青四角)"(赤丸)を選んでください。

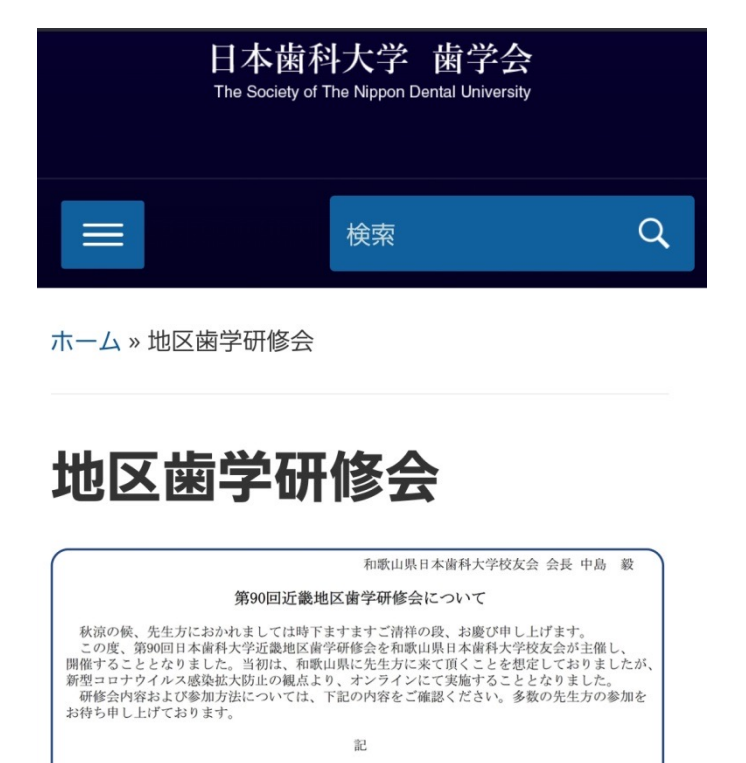

- 日 時 令和4年10月22日(土)14時30分~17時20分
   開催形式 <u>オンライン開催(2000岐用)</u>
   講 演
   デーマ:健康寿命延伸をめざして ~我々 歯科医師の使命について考える~ 講演1「歯周病治療最前線 - 全身疾患を見つめる 歯周治療とは 2~」
   講師:生命 歯学部 歯周病治療最前線・消防から予防,治療について」
  - と治療症前線・病因からすめ、治療について」 講師:新潟生命歯学部小児歯科学講座 准教授 田中聖至

■ 参加方法

 ・下記の参加登録フォームをクリックし、登録をお願いします(10月8日までにお願いします)。
 ・後日、登録時に入力していただいたメールアドレスに、招待状(ZoonウェビナーのURL)が 届きますので、当日(10月22日)、URLをクリックして入室していただき、研修会にご参加 ください。

■ 問合わせ先

- ·和歌山県日本歯科大学校友会 専務理事 穴原伸晃 (anaharadc@gmail.com)
- ・校友会歯学会事務室 shigakuk@tky.ndu.ac.jp TEL:03-3261-8971

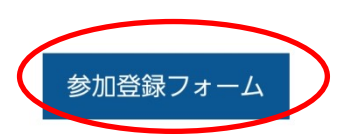

#### ④下記の画面となりますので、氏名、研修会参加時に使用するメールアドレスを入力、所属の校友会の選択を してください。

⑤下方にある"送信"(紫色四角)(赤丸)をクリックしてください。 ⑥これで、参加登録が完了します。

| 第90回日本歯科大学近畿地区歯学研修会<br>参加登録                                                                                       |      | 第90回日本歯科大学近畿地区歯学研修会<br>参加登録                                                                                       |
|----------------------------------------------------------------------------------------------------|------|----------------------------------------------------------------------------------------------------|
| 第90回日本歯科大学近畿地区歯学研修会 参加登録フォームです。下記の質問に回答をお<br>願い致します。<br>研修会が近くなりましたら、入力していただいたメールアドレスにZoomのURLが記入さ<br>れた招待状が届きます。 |      | 第90回日本歯科大学近畿地区歯学研修会 参加登録フォームです。下記の質問に回答をお<br>願い致します。<br>研修会が近くなりましたら、入力していただいたメールアドレスにZoomのURLが記入さ<br>れた招待状が届きます。 |
| <ul> <li>h-shiga@tky.ndu.ac.jp (共有なし) アカウントを切り替える</li> <li>必須</li> </ul>                                          |      | <ul> <li></li></ul>                                                                                               |
| 氏名を記入してください。*                                                                                                    |      | 氏名を記入してください。*                                                                                                    |
| 回答を入力                                                                                                    |      | 志賀 博                                                                                                    |
|                                                                                                    |      |                                                                                                    |
| 研修会参加時に使用するメールアドレスを入力してください。                                                                                      |      | 研修会参加時に使用するメールアドレスを入力してください。*                                                                                     |
|                                                                                                    |      |                                                                                                    |
| 回答を入力                                                                                                    |      | h-shiga@tky.ndu.ac.jp                                                                                             |
|                                                                                                    |      |                                                                                                    |
| 所属の校友会を選択してください。*                                                                                                 | 参加の例 | 所属の校友会を選択してください。*                                                                                                 |
| ○ 和歌山県                                                                                                    |      | ○ 和歌山県                                                                                                    |
| ○ 奈良県                                                                                                    |      | ○ 奈良県                                                                                                    |
|                                                                                                    |      | ○ 京都府                                                                                                    |
| <ul> <li>○ 法留具</li> </ul>                                                                                         |      | ○ 滋賀県                                                                                                    |
|                                                                                                    |      | ○ 兵庫県                                                                                                    |
|                                                                                                    |      | ○ 大阪府                                                                                                    |
|                                                                                                    |      |                                                                                                    |
| ○ 浮内                                                                                                    |      |                                                                                                    |
|                                                                                                    |      | 送信 フォームをクリア                                                                                                    |
| 「「「「」」「「」」「」」「」」「」」「」」「」」「」」「」」「」」「」」「」                                                                           | 7    |                                                                                                    |
| ioogle フォームでバスワードを送信しないでください。                                                                                     |      | Google ティームでハスワードを送信しないでくたさい。                                                                                     |